## my **Q**<sub>®</sub> business<sup>™</sup>

## CAPXL AND CAPXLV **QUICK START GUIDE**

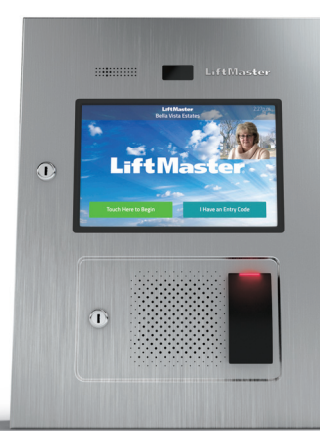

## SETUP - myQ<sup>®</sup> Business<sup>™</sup> IF YOU NEED ACCESS TO myQ<sup>®</sup> Business<sup>™</sup> PLEASE CALL LIFTMASTER CLISTOMER CAR

PLEASE CALL LIFTMASTER CUSTOMER CARE AT 800-323-2276 TO SETUP AN ACCOUNT.

#### ( 7 1. CREATE A NEW myQ<sup>®</sup> Business<sup>™</sup> FACILITY

- 1. A. If existing facility: Skip to Step 3.
  - B. If new facility: On left navigation bar, click Dashboard, then Facilities tab. Click the Add New Facility button.

| Test 02                | \$            |                |
|------------------------|---------------|----------------|
| Controllers            | Facilities    |                |
|                        |               | Add New F      |
|                        |               | 10 ¢ items per |
| Facility Name          | © Location    |                |
| LiftMaster Trade Shows | Oak Brook, IL | L              |
| TechCom Test           | Tucson, AZ    |                |
| Test 02                |               |                |

- 2. Select the Facility type (Community Facility or Commercial Facility).
- 3. Click Continue.
- 4. Click Confirm. (You will not be able to change facility type once the facility is created.)
- 5. Enter the Facility information and click Save.

Add a Facility <sup>®</sup>

**Community Facility** 

lets you manage daily operations from

Community

Cancel Continue

anywhere and keep vehicles moving in and out of your community.

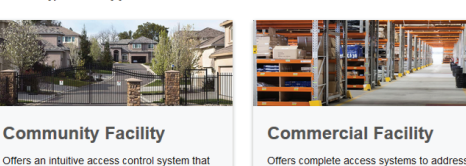

common needs in the most dem ommercial and heavy-duty industria orkplaces.

## 2. SELECT A SUBSCRIPTION PLAN

1. Click profile name in upper right corner then select Billing.

- 2. Select a subscription Plan and Add on features if desired.
- 3. Enter payment information and select monthly or yearly payments.

| »     |                                                                                                    |                                                                                                    |                                                                                                    | () Quick Open/Close                                                                                                    |
|-------|----------------------------------------------------------------------------------------------------|----------------------------------------------------------------------------------------------------|----------------------------------------------------------------------------------------------------|----------------------------------------------------------------------------------------------------|
| CK.   | Billing <sup>⑦</sup>                                                                                                  |                                                                                                    |                                                                                                    |                                                                                                    |
| ∿∘    | Access Management Subsci                                                                                              | riptions                                                                                                    |                                                                                                    | Monthly Yearly                                                                                                    |
| ,[]]; | Subscription Status: No Active Supscrip                                                                               | tion Due date: No Due Date                                                                                                    |                                                                                                    |                                                                                                    |
|       |                                                                                                    |                                                                                                    | Best Value                                                                                                    |                                                                                                    |
| 8     | CAP2D O<br>Save 50%!                                                                                                  | Starter O                                                                                                    | Perimeter O                                                                                                    | Community O                                                                                                    |
| ጸዳ    | Up to                                                                                                    | Up to                                                                                                    | Up to                                                                                                    | Up to                                                                                                    |
|       | 2 Door/Access                                                                                                    |                                                                                                    | 8 Door/Access                                                                                                    | 16 <sup>*</sup> Door/Access                                                                                                    |
| QE    | Points                                                                                                    | <ul> <li>Points</li> </ul>                                                                                                    | Points                                                                                                    | I O Points                                                                                                    |
| 5     | ✓ For CAP2D only sites                                                                                                | <ul> <li>Remote Management - Live<br/>real-time web based database</li> </ul>                                                                                               | <ul> <li>Everything from the Starter<br/>Package Plus</li> </ul>                                                                                                    | <ul> <li>Everything from the Starter<br/>Package Plus</li> </ul>                                                                                                    |
| đ     | <ul> <li>For a smaller foculty without the needs or a CAPAU.</li> <li>Can be connected to a KPR2000 keypad</li> </ul> | management<br>Secure Control - Know if and<br>when someone is trying to<br>improperly gain access<br>Responsive<br>Management - Remain informed<br>of problems in real-lime | <ul> <li>Control all your entrances - Up<br/>to 8 access points per facility</li> <li>Printed Guest Passes - Easily<br/>print and provide managed<br/>access to guests or service<br/>providers.</li> </ul> | <ul> <li>Control all your entrances - Up<br/>to 16 access points per facility</li> <li>Printed Guest Passes - Easily<br/>print and provide managed<br/>access to guests or service<br/>providers</li> </ul> |

#### **CX 4. CONFIGURE CAPXLV SETTINGS**

- 1. Enter CAPXLV settings such as the welcome message, custom background image, and register or link with Phone.com for VoIP calling service.
- 2. Click Save.

#### Shady Acres CAPXLV

| « Back to All Devices                                                                                                    | Û                                                                                |
|----------------------------------------------------------------------------------------------------|----------------------------------------------------------------------------------|
| Device Info Device Type: CAPKL Device Status: • Oni CP Number: TE2-39-YYWBY Last Contact: 1/22/2 Date Added: 2/07/2018 11:39AM (CST) Firmware Version: 1.27.0.0 Immediately Refresh Panel Settings Update Firmware Restart CAPKL Ce Controller Settings Door Settings | line<br>020 7:34AM (CST)<br>ontroller                                            |
| *Controller Name<br>Mke's CAPXL<br>Welcome Message<br>Happy new yearl                                                                                                    | Call Wat Time (10-120 sec)<br>15<br>Call Max Time (10-120 sec)<br>90             |
| Backdrop Image                                                                                                    | Speaker<br>Volume IIIIIIIIIIIIIIIIIIIIIIIIIIIIIIIIIIII                           |
| Quick Call Phone Number                                                                                                    | Settings for Data sent via Wiegand Output  PassThrough Entry Code Directory Code |

### 5. CONFIGURE DOOR SETTINGS

- 1. Click the Doors Settings tab to edit Door settings including hold open schedule, relay hold durations, DTMF tone, and Door name.
- 2. Click the Add Door button to add additional doors [max 4 per CAPXLV].
- 3. Click Save.

#### Shady Acres CAPXLV

| C Back to All Devices                                                                                    |                                      | Ē           |
|----------------------------------------------------------------------------------------------------|--------------------------------------|-------------|
| Device Info                                                                                              |                                      |             |
| Device Type: CAPXL                                                                                       | Device Status:   Online              |             |
| CP Number: TE2-39-YYWBY                                                                                  | Last Contact: 1/22/2020 7:34AM (CST) |             |
| Date Added: 2/07/2018 11:39AM (CST)                                                                      |                                      |             |
| Firmware Version: 1.27.0.0                                                                               |                                      |             |
| Immediately Refresh Panel Settings Update Fir                                                            | mware Restart CAPXL Controller       |             |
| Controller Settings Door Settings                                                                        | v                                    | Delete Door |
|                                                                                                    |                                      |             |
| *Door Name                                                                                               |                                      |             |
| *Door Name<br>CAPXL Training Door 3                                                                      |                                      |             |
| *Door Name<br>CAPXL Training Door 3<br>Control from browser                                              | _                                    |             |
| *Door Name<br>CAPXL Training Door 3<br>Control from browser<br>Pass-Through Interval (1-60 seconds)      |                                      |             |
| *Door Name<br>CAPXL Training Door 3<br>Control from browser<br>Pasa-Through Interval (1-60 seconds)<br>5 |                                      |             |

## 6. CONFIGURE CAMERA SETTINGS

### 3. ADD CAPXLV TO THE FACILITY

Open the CAPXLV box and locate the CP # on the inside of the enclosure.

- 1. On the Left navigation bar, select Facility, then click the Device Management tab.
- 2. Click on the Add Devices button, Select CAPXLV [+], and enter the CP # and name the CAPXLV.

3. Click Save.

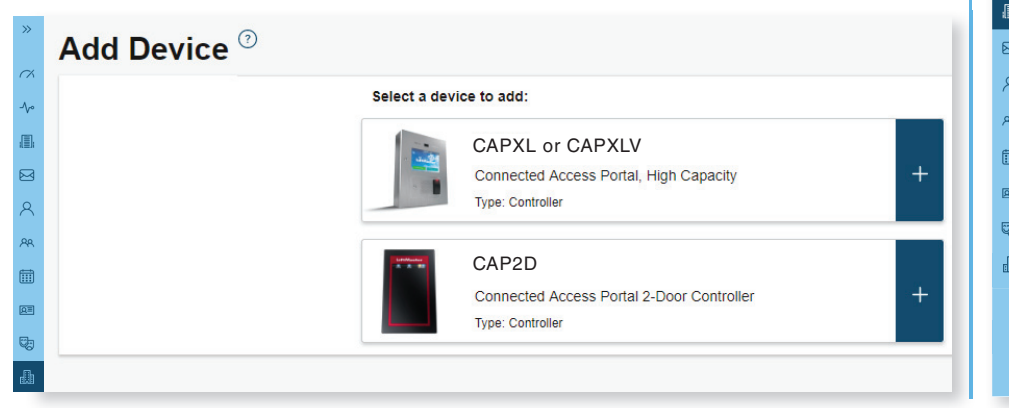

- 1. Enter camera name
- 2. Select which doors will trigger event clips
- 3. Select Recording (on/off)
- 4. Click Save

| « Back to All Devices                 |                                          | Û |
|---------------------------------------|------------------------------------------|---|
| Device Info                           |                                          |   |
| Device Type: CAPXL                    | Device Status: • Online                  |   |
| CP Number: TE2-39-YYWBY               | Camera Status: • Online                  |   |
| Date Added: 8/27/2019 2:43PM (CDT)    | Last Contact: 9/20/2019 2:43PM (CDT)     |   |
| Firmware Version: 1.21.0.0            |                                          |   |
| Immediately Refresh Panel Settings    | Update Firmware Restart CAPXL Controller |   |
| Controller Settings Door Settings     | s Video Settings                         |   |
| Camera Name                           | Live Feed                                |   |
| CAPXL Front Gate Camera               |                                          |   |
| Associated Doors                      |                                          |   |
|                                       | ssociated to                             |   |
| Select door(s) where the camera is as |                                          |   |
| Select door(s) where the camera is as |                                          |   |

## **SETUP** (CONTINUED)

#### ☑ 7. ADD CREDENTIALS

- 1. On the left navigation bar, click Credentials.
- 2. Click the Add Credential button to add transmitters, cards, etc. Individually or in bulk to the Facility.
- 3. Click Save.

NOTE: A credential must be associated to a person for it to be active. See Step 8.

| »  | Add Credential <sup>③</sup> |         |
|----|-----------------------------|---------|
| X  | *Туре                       |         |
| ∿° | Card -                      |         |
| ]; |                             |         |
| 3  |                             |         |
| ર  | Standard 26 Dit             |         |
| 2  | Bulk Load                   |         |
| h  | Ignore Facility Code        |         |
| 1  | *Credential Number          | *Offset |
|    | Credential Number           | 0       |
| 1  | *Facility Code              |         |
|    | Facility Code               |         |
|    |                             |         |
|    | Cancel Save                 |         |
|    |                             |         |

#### $oxed{R}$ 8. Invite facility owner and administrators

- 1. From the People menu, click the Add Person button.
- 2. Enter first and last name. You may enter other optional information on this page (Email, Role, Address, Directory, Credentials, Access, and Vehicles).
- 3. Click Save.
- 4. The person will receive an email invite to log into the Facility with rights determined by their role. The ranking of roles, from highest are Dealer Owner and Facility Owner, which have the most control, followed by Dealer Manager, Facility Manager, Dealer Tech, and Access Manager.

| dd Person 🗢                                                      |                                   |                              |
|------------------------------------------------------------------|-----------------------------------|------------------------------|
| <c back="" page<="" people="" th="" to=""><th></th><th></th></c> |                                   |                              |
| Personal Information                                             | Address                           |                              |
|                                                                  | Address<br>Address 1              | Address<br>Address 2         |
| *First Name                                                      | City/Province                     | State Zip Code               |
| First Name                                                       | City                              | State Zip Coo                |
| *Last Name<br>Last Name                                          | Directory                         |                              |
| Role                                                             | Primary Phone<br>Bhone Number     | Secondary Phone              |
| 88.                                                              | Directory Code                    |                              |
| User Status                                                      | Directory Code                    | Verify Generate Code         |
| Active                                                           | Directory Name     Directory Name | Varify                       |
| Email<br>Email                                                   | Do not disturb schedule           | city                         |
|                                                                  | Do not list in directory          |                              |
| Invitations                                                      | Credentials                       |                              |
| Send Video License Invite                                        | Entry Code<br>Entry Code          | Verify Generate Entry Code - |
|                                                                  | Card/Transmitters                 |                              |
| NOTE                                                             | Select *                          |                              |
|                                                                  | Access                            |                              |
|                                                                  | 3/19/2020                         | Expire in One Year           |
|                                                                  | Access Groups<br>Select           |                              |
|                                                                  |                                   |                              |
|                                                                  | Vehicle Information               |                              |
|                                                                  | + Add New Vehicle                 |                              |
|                                                                  | 1                                 |                              |

#### 🔉 9. ADD PERSON

- 1. From the People menu, click the Add Person Button.
- 2. Add staff, residents, and vendors. This includes phone number(s), entry code(s), credentials, group(s), and activation dates.
- 3. Click Save.

**NOTE:** A person must be in a group to access any entrances in the community.

| C back to People page     |                          |                              |
|---------------------------|--------------------------|------------------------------|
| Personal Information      | Address                  |                              |
| -                         | Address                  | Address                      |
| 1                         | Address 1                | Address 2                    |
| *First Name               | City/Province            | State Zip Code               |
| First Name                | City                     | State Zip Cor                |
| *Last Name                |                          |                              |
| Last Name                 | Directory                |                              |
| Role                      | Primary Phone            | Secondary Phone              |
| -                         | Phone Number             | Phone Number                 |
|                           | Directory Code           |                              |
| User Status               | Directory Code           | Verify Generate Code         |
| Active                    | Directory Name           |                              |
| Email                     | Directory Name           | Verify                       |
| Email                     | Do not disturb schedule  |                              |
|                           | Do not list in directory |                              |
| Invitations               |                          |                              |
| Cond MuC Business Invite  | Credentials              |                              |
| deno mysa business myne   | Entry Code               |                              |
| Send Video License Invite | Entry Code               | Verify Generate Entry Code . |
|                           | Card/Transmitters        |                              |
| Note                      | Select *                 |                              |
|                           | Access                   |                              |
|                           | "Activation Expiration   |                              |
|                           | 3/19/2020                | Expire in One Year           |
|                           | Access Groups            |                              |
|                           | Select -                 |                              |
|                           |                          |                              |
|                           | Vehicle Information      |                              |
|                           |                          |                              |
|                           | + Add New Vehicle        |                              |

#### 父 10. CONFIRM SETUP PRIOR TO INSTALLATION

Confirm settings match those in  $myQ^{\circ}$  Business<sup>m</sup>.

Make a test phone call (this can be done by calling a name in the directory or using the SIP test function under Network in the CAPXLV Admin mode.

Disconnect power and Internet after settings have been confirmed.

#### ✓ 11. VERIFY VIDEO CAMERA OPERATION

- 1. Turn on CAPXLV Admin mode, Locate and turn on DIP Switch 1 (located on Power & Internet board).
- 2. Make a test phone call using the SIP test function under Network > Test Sip. Enter a phone number and press the green phone icon.
- 3. Open the Audio/Video tab to confirm the video feed is working.
- 4. Turn off CAPXL Admin mode. Locate and turn off DIP Switch 1 (located on Power & Internet board).
- 5. Perform multiple access events at the CAPXLV and confirm archived video clips appear in the Activity Log.

### INSTALLATION

### 🖉 1. INSTALL CAPXLV

#### 2. INSTALL ACCESSORIES

### **3. CONNECT POWER AND GROUND**

Remove knock outs as required and mount the CAPXLV to a pedestal, a flat solid surface, or into the optional trim kit and back box accessory (CAPXLTK).

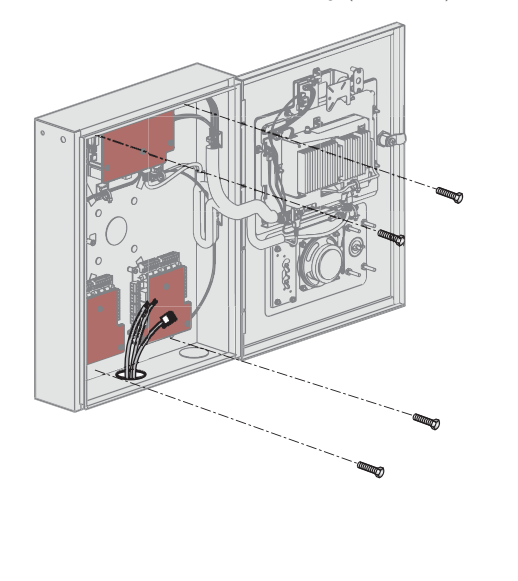

Install radio and Wi-Fi antennas, postal lock, optional card reader, and optional quick call input board as required.

**NOTE: CAPXLV includes a camera.CAPXL retrofit** accessory kit (CAPXLCAM) for CAPXL or for replacement.

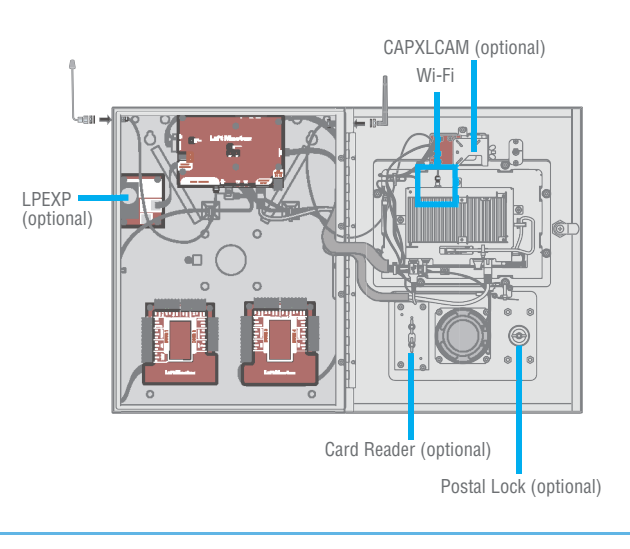

Route power wires from included Power Supply to CAPXLV and plug transformer into a 120 Vac outlet. Confirm CAPXLV powers on. Connect ground lug to earth ground. See the full manual for more information.

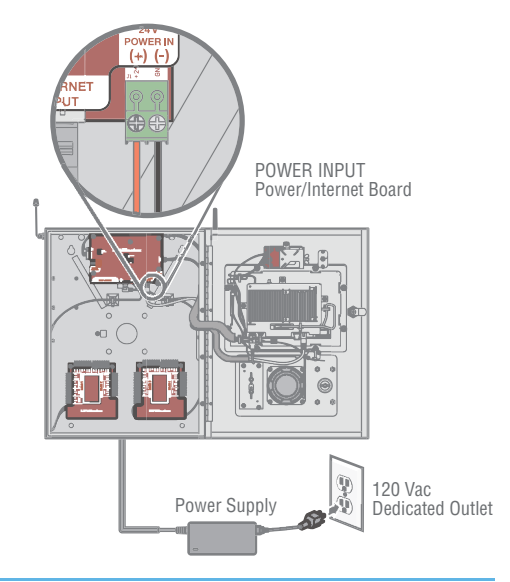

## **INSTALLATION (CONTINUED)**

#### 4. ENTER ADMIN MODE

Enter Admin mode using the DIP switch #1.

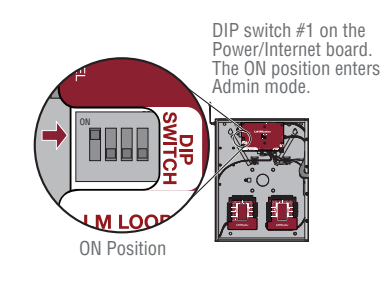

#### 5. CONNECT AND CONFIGURE INTERNET

Make necessary connections for Internet at the job site (wired or Wi-Fi) and configure network settings in the CAPXLV Admin mode Network tab.

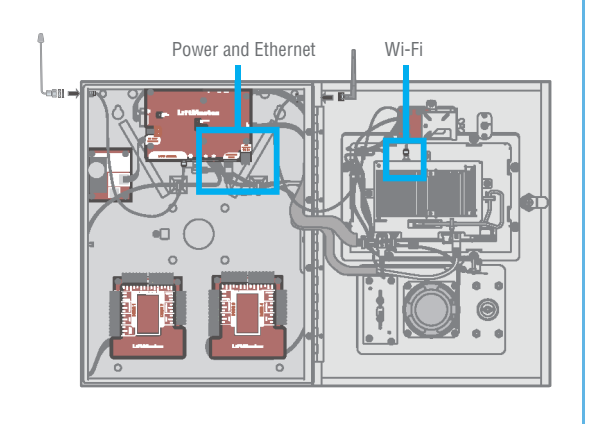

#### 6. CONNECT ACCESS CONTROL WIRING

Route all necessary Wiegand, request to exit, and other input wiring into the CAPXLV and make necessary connections to the gate operator or mag lock being controlled.

If connecting to LiftMaster Gate Operators wirelessly, press LEARN Button on operator twice and LEARN Button for the desired relay in the Outputs tab in the CAPXLV Admin mode.

### 🕹 7. DOWNLOAD DATABASE

Select the Internet connection method and confirm valid connection. After a few minutes, the welcome message, background image, time, and directory will be downloaded to the CAPXLV.

#### ♂ 8. VALIDATE PROPER OPERATION

Exit Admin mode using the DIP switch #1. Make a test phone call, test each credential type, and ensure proper behavior of each gate/door connected to CAPXLV. Test video functions.

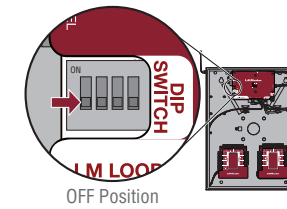

DIP switch #1 on the Power/Internet board. The OFF position exits Admin mode.

#### **SUPPORT CONTACTS**

| LIFTMASTER SUPPORT                                                          | RESOURCES                                   |
|-----------------------------------------------------------------------------|---------------------------------------------|
| Web                                                                         | LiftMaster.com                              |
| FAQs                                                                        | Support.Dealer.LiftMaster.com               |
| Dealer Installation & myQ <sup>®</sup> Business <sup>™</sup> Support Videos | YouTube.com/LiftmasterSupport               |
| Commercial/professional support: 800-528-2806                               | Mon-Fri 5:00 a.m. to 6:00 p.m. Arizona Time |
| LiftMaster training academy                                                 | LiftMasterTraining.com                      |
| Dealer Extranet                                                             | partner.LiftMaster.com/login                |

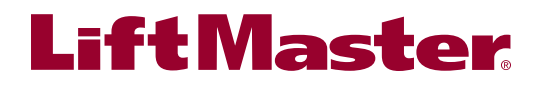

# my **Q**₀ business<sup>™</sup>

## CONFIGURATION DU GUIDE DE DÉMARRAGE RAPIDE

|   | LiftMaster |
|---|------------|
| œ |            |
|   | •          |

SI VOUS AVEZ BESOIN D'ACCÉDER À **myQ® Business™** Prière d'Appeler **l'assistance à la clientèle liftmaster Customer Care** au **800 282-2276** pour créer un compte.

#### // 1. CRÉER UNE nouvelleINSTALLATION® myQ™ BUSINESS

**CAPXL ET CAPXLV** – Installation myQ<sup>®</sup> Business<sup>™</sup>

A. Si l'installation existe déjà : Passer à l'étape 3.
 B. S'il s'agit d'une nouvelle installation : Sur la barre de navigation de gauche, cliquer sur Dashboard (Tableau de bord), puis sur l'onglet Facilities (Installations). Cliquer sur le bouton Add New Facility (Ajouter une nouvelle installation).

| Test 02                | \$         |              |
|------------------------|------------|--------------|
| Controllers            | Facilities |              |
|                        |            | Add New      |
|                        |            | 10 ¢ items p |
| Facility Name          | ÷ Location | 1            |
| LiftMaster Trade Shows | Oak Brook, | IL           |
| TechCom Test           | Tucson, AZ |              |

- Sélectionner le type d'installation (installation résidentielle ou installation commerciale).
- 3. Cliquer sur Continuer.
- Cliquer sur Confirmer. (Il ne sera plus possible de changer le type d'installation après sa création.)
- Saisir l'information sur l'installation et cliquer sur Save (Enregistrer).

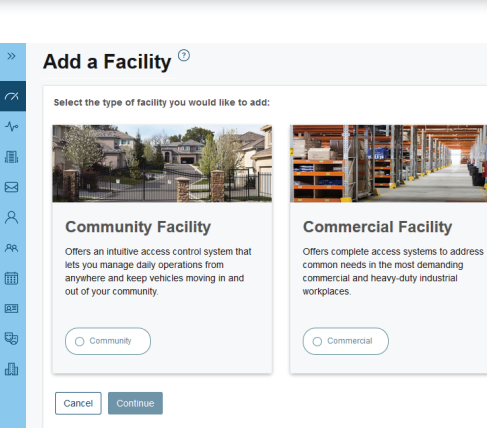

### 2. SÉLECTIONNER UN FORFAIT D'ABONNEMENT

- 1. Cliquer sur le nom du profil dans le coin supérieur droit, puis sélectionner Billing (Facturation).
- 2. Sélectionner un forfait d'abonnement et des fonctions supplémentaires si désiré.
- 3. Saisir l'information de paiement et sélectionner des paiements mensuels ou annuels.

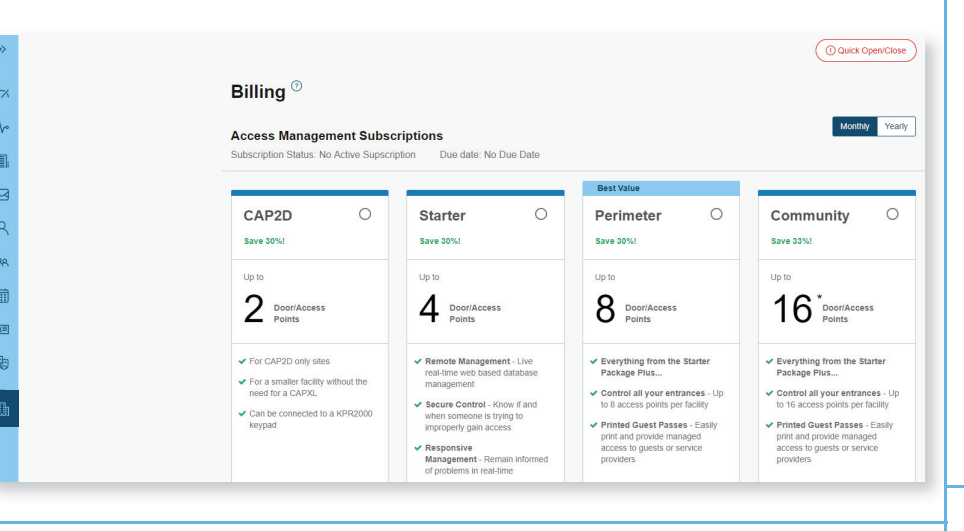

#### ✓ 4. CONFIGURER LES PARAMÈTRES DU CAPXLV

- 1. Saisir les paramètres du CAPXLV comme le message de bienvenue, l'image personnalisée de fond d'écran et s'abonner ou se lier à Phone.com pour le service d'appel de voix sur IP.
- 2. Cliquer sur Save (Enregistrer).

#### Shady Acres CAPXLV

| K Back to All Devices                                                         |                                           | Û              |
|-------------------------------------------------------------------------------|-------------------------------------------|----------------|
| Device Info<br>Device Type: CAPXL                                             | Device Status: • Online                   |                |
| CP Number: TE2-39-YYWBY<br>Date Added: 2/07/2018 11:39AM (CST)                | Last Contact: 1/22/2020 7:34AM (CST)      |                |
| Firmware Version: 1.27.0.0 Immediately Refresh Panel Settings Update Firmware | Restart CAPXL Controller                  |                |
| Controller Settings Door Settings                                             |                                           |                |
| *Controller Name<br>Mike's CAPXL                                              | Call Wait Time (10-120 sec<br>15          | 5)             |
| Welcome Message                                                               | Call Max Time (10-120 sec                 | 5)             |
| Happy new year!                                                               | 90                                        |                |
|                                                                               | i Speaker (1)                             | 0              |
| Backdrop Image                                                                |                                           |                |
|                                                                               | Microphone Q                              | 0              |
|                                                                               | Settings for Data sent via<br>PassThrough | Wiegand Output |
| Quick Call Phone Number                                                       | Entry Code                                |                |
|                                                                               | Directory Code                            |                |

#### 5. CONFIGURER LES PARAMÈTRES DE LA PORTE

- 1. Cliquer sur l'onglet DOORS (PORTES) pour modifier les paramètres de la porte, y compris l'horaire de porte gardée ouverte, les durées de maintien de relais, la double tonalité multifréquence et le nom de la porte.
- 2. Cliquer sur le bouton Add Door (Ajouter une porte) pour ajouter des portes supplémentaires (4 max. par CAPXLV).
- 3. Cliquer sur Save (Enregistrer).

#### Shady Acres CAPXLV

| « Back to All Devices                            | Î                                    |
|--------------------------------------------------|--------------------------------------|
| Device Info                                      |                                      |
| Device Type: CAPXL                               | Device Status:   Online              |
| CP Number: TE2-39-YYWBY                          | Last Contact: 1/22/2020 7:34AM (CST) |
| Date Added: 2/07/2018 11:39AM (CST)              |                                      |
| Firmware Version: 1.27.0.0                       |                                      |
| Immediately Refresh Panel Settings Update Firmwa | re Restart CAPXL Controller          |
| ,                                                |                                      |
| Controller Settings Door Settings                |                                      |
| CAPXL Training Door 3                            | Delete Door                          |
| *Door Name                                       |                                      |
| CAPXL Training Door 3                            |                                      |
| Control from browser                             |                                      |
| Pass-Through Interval (1-60 seconds)             |                                      |
| 5                                                |                                      |
|                                                  |                                      |

### 🚮 6. CONFIGURER LES PARAMÈTRES DE LA CAMÉRA

### 3. AJOUTER LE CAPXLV À L'INSTALLATION

Ouvrir la boîte du CAPXLV et repérer le numéro CP à l'intérieur de l'enceinte.

- 1. Sur la barre de navigation de gauche, sélectionner Facility (Installation), puis cliquer sur Device Management (Gestion des dispositifs).
- 2. Cliquer sur le bouton Add Devices (Ajouter des dispositifs), sélectionner CAPXLV [+], et saisir le numéro CP et le nom du CAPXLV.
- 3. Cliquer sur Save (Enregistrer).

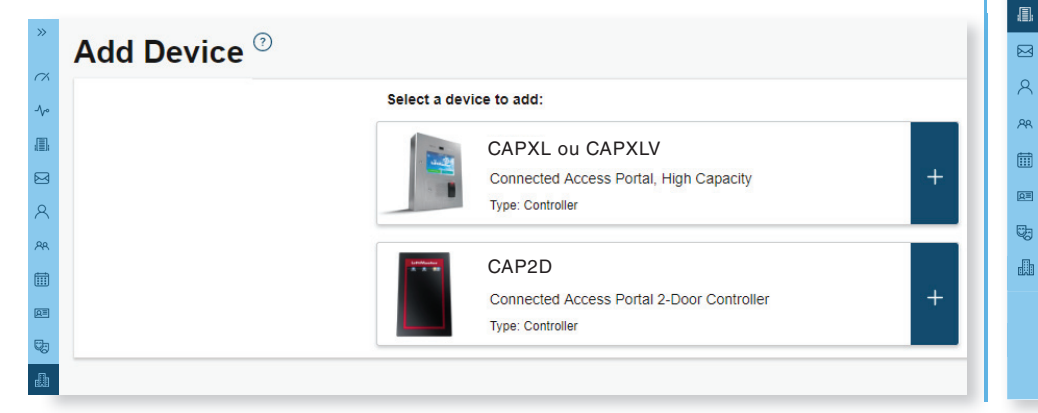

#### f. Calair la na

- 1. Saisir le nom de la caméra
- 2. Sélectionner les portes qui déclencheront des clips d'événements
- 3. Sélectionner Enregistrement (on/off)
- 4. Cliquer sur Save (Enregistrer)

| « Back to All Devices                                                                              | <u>節</u>                                 |
|----------------------------------------------------------------------------------------------------|------------------------------------------|
| Device Info                                                                                        |                                          |
| Device Type: CAPXL                                                                                 | Device Status: • Online                  |
| CP Number: TE2-39-YYWBY                                                                            | Camera Status:  Online                   |
| Date Added: 8/27/2019 2:43PM (CDT)                                                                 | Last Contact: 9/20/2019 2:43PM (CDT)     |
| Firmware Version: 1.21.0.0                                                                         |                                          |
| Immediately Refresh Panel Settings                                                                 | Update Firmware Restart CAPXL Controller |
| Controller Settings Door Settings                                                                  | Video Settings                           |
| Camera Name                                                                                        | Live Feed                                |
|                                                                                                    |                                          |
| CAPXL Front Gate Camera                                                                            |                                          |
| CAPXL Front Gate Camera Associated Doors                                                           |                                          |
| CAPXL Front Gate Camera Associated Doors Select door(s) where the camera is asso                   | viated to                                |
| CAPXL Front Gate Camera Associated Doors Select door(s) where the camera is assoc Door 1 (default) | scated to                                |

## **CONFIGURATION (SUITE)**

#### **23** 7. AJOUTER DES IDENTIFIANTS

- 1. Sur la barre de navigation de gauche, cliquer sur Credentials (Identifiants).
- 2. Cliquer sur le bouton Add Credential (Ajouter un identifiant) pour ajouter des émetteurs, des cartes ou autres dispositifs, de manière individuelle ou en lot, à l'installation.
- 3. Cliquer sur Save (Enregistrer).

**REMARQUE :** Un identifiant doit être associé à une personne pour qu'il soit actif. Voir l'étape 8.

| > | Add Credential <sup>⑦</sup> |
|---|-----------------------------|
| K | Туре                        |
| Þ | Card ~                      |
|   | *Format                     |
|   | Standard 28 Bit             |
|   |                             |
|   | Bulk Load                   |
|   | Ignore Facility Code        |
|   | *Credential Number *Offset  |
|   | Credential Number 0         |
|   | *Facility Code              |
|   | Facility Code               |
|   |                             |
|   | Cancel Save                 |
|   |                             |

#### $egin{array}{c} 8. \end{array}$ inviter le propriétaire et les administrateurs de l'installation

- 1. Dans le menu People (Personnes), cliquer sur le bouton Add Person (Ajouter une personne).
- 2. Saisir le prénom et le nom. Il est possible de saisir de l'information facultative sur cette page (courriel, rôle, adresse, répertoire, justificatif, accès et véhicules).
- 3. Cliquer sur Save (Enregistrer).
- 4. La personne recevra un courriel l'invitant à se connecter à l'installation avec des droits déterminés en fonction de son rôle. Le classement des rôles est le suivant par ordre décroissant : propriétaire détaillant et propriétaire d'installation, suivis par le gestionnaire détaillant, le directeur d'installation, le technicien détaillant et le gestionnaire d'accès.

| Descent le formation      |                                       |
|---------------------------|---------------------------------------|
| Personal Information      | Address                               |
|                           | Address Address                       |
| -                         | Address 1 Address 2                   |
| *First Name               | City/Province State Zip Cod           |
| First Name                | City State Zip Ci                     |
| *Last Name                |                                       |
| Last Name                 | Directory                             |
| Role                      | Primary Phone Secondary Phone         |
|                           | Phone Number Phone Number             |
|                           | Directory Code                        |
| User Status               | Directory Code Verify Generate Code   |
| Active                    | Directory Name                        |
|                           | Directory Name Verify                 |
| Email                     | Do not disturb schedule               |
| Line                      |                                       |
|                           | Do not list in directory              |
| Invitations               | Credentials                           |
| Send MyQ Business Invite  | The other                             |
| Send Video License Invite | Entry Code Verify Benerate Entry Code |
|                           |                                       |
| Note                      | Carol ransmitters                     |
|                           | Jeeu                                  |
|                           | Access                                |
|                           | *Activation Expiration                |
|                           | 3/19/2020 m Expire in One Year        |
|                           | Access Groups                         |
|                           | Select +                              |
|                           |                                       |
|                           | Vehicle Information                   |
|                           | Add May Miking                        |
|                           | + Mdd New Venicle                     |

#### **9. AJOUTER UNE PERSONNE**

- 1. Dans le menu People (Personnes), cliquer sur le bouton Add Person (Ajouter une personne).
- 2. Ajouter du personnel, des résidents et des fournisseurs. Cela comprend les numéros de téléphone, codes d'entrée, identifiants, groupes et dates d'activation.
- 3. Cliquer sur Save (Enregistrer).

**REMARQUE :** Une personne doit être dans un groupe pour accéder aux entrées du complexe résidentiel.

| << Back to People page          |                                     |         |
|---------------------------------|-------------------------------------|---------|
| Personal Information            | Address                             |         |
|                                 | Address Address                     |         |
| 1                               | Address 1 Address 2                 |         |
| *First Name                     | City/Province State Zip             | Code    |
| First Name                      | City State 2                        | lip Cod |
| I act Name                      |                                     |         |
| Last Name                       | Directory                           |         |
| Bala                            | Primary Phone Secondary Phone       |         |
| 1V/E                            | Phone Number Phone Number           |         |
|                                 | Directory Code                      |         |
| User Status                     | Directory Code Verify Generate Code |         |
| Active                          | * Directory Name                    |         |
|                                 | Directory Name Verify               |         |
| Email                           |                                     |         |
| Email                           | Do nat disturb schedule             |         |
|                                 | Do not list in directory            |         |
| Invitations                     | Candontiale                         |         |
| Send MyQ Business Invite        | Credendals                          |         |
| Canad Middae I. Ganaraa Jacobia | Entry Code                          |         |
| Send video License invite       | Liniy Code Venity Generate Entry Co | de.     |
| Note                            | Card/Transmitters                   |         |
|                                 | Seect *                             |         |
|                                 | Access                              |         |
|                                 | *Activation Expiration              |         |
|                                 | 3/19/2020 m Expire in One Year      |         |
|                                 | Access Groups                       |         |
|                                 | Select +                            |         |
|                                 |                                     |         |
|                                 | Vehicle Information                 |         |
|                                 |                                     |         |
|                                 | + Add New Vehicle                   |         |

#### 10. CONFIRMER LA CONFIGURATION AVANT L'INSTALLATION

Confirmer que les paramètres correspondent à ceux dans myQ<sup>®</sup> myQ<sup>™</sup>.

Passer un appel téléphonique d'essai (par exemple, en appelant une personne dont le nom figure dans le répertoire ou en utilisant la fonction de test SIP sous Network [Réseau] dans le mode Admin du CAPXLV.

Déconnecter l'alimentation et Internet lorsque les paramètres ont été confirmés.

#### 11. VÉRIFIER LE FONCTIONNEMENT DE LA CAMÉRA VIDÉO

- 1. Faire passer le CAPXLV en mode Admin, repérer et mettre en fonction le commutateur DIP no 1 (situé sur la carte d'alimentation et Internet).
- Passer un appel téléphonique d'essai en utilisant la fonction de test SIP sous Network > Test Sip (Réseau > Tester SIP). Saisir un numéro de téléphone et appuyer sur l'icône de téléphone verte.
- 3. Ouvrir l'onglet Audio/Video pour confirmer que la transmission vidéo fonctionne.
- 4. Mettre hors fonction le mode Admin du CAPXL. Repérer et mettre hors fonction le commutateur DIP no 1 (situé sur la carte d'alimentation et Internet).
- 5. Effectuer plusieurs événements d'accès au CAPXLV et confirmer que les clips vidéo archivés s'affichent dans le journal d'activité.

### INSTALLATION

د على 1. INSTALLER LE CAPXLV

2. INSTALLER LES ACCESSOIRES

### 3. CONNECTER L'ALIMENTATION ET LA MASSE

Enlever les disques défonçables et monter le CAPXLV à un socle, une surface solide plane, ou dans la trousse de garniture en option et l'accessoire de boîtier arrière (CAPXLTK).

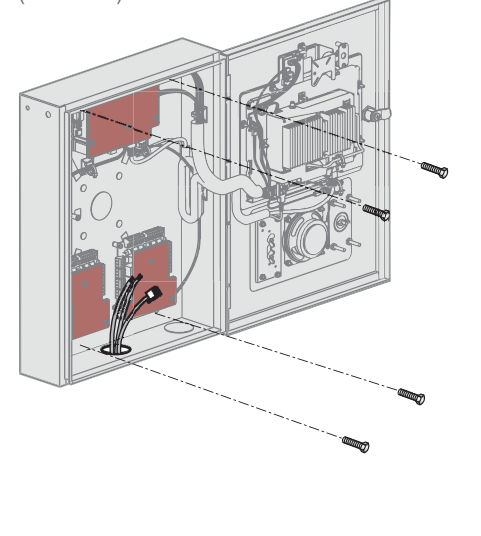

Installer la radio et les antennes Wi-Fi, la serrure pour service des postes, le lecteur de carte en option et la carte d'entrée d'appel rapide en option.

**REMARQUE :** Le CAPXLV comprend une caméra. Trousse d'accessoires de mise à niveau CAPXL (CAPXLCAM) pour le CAPXL ou pour le remplacement.

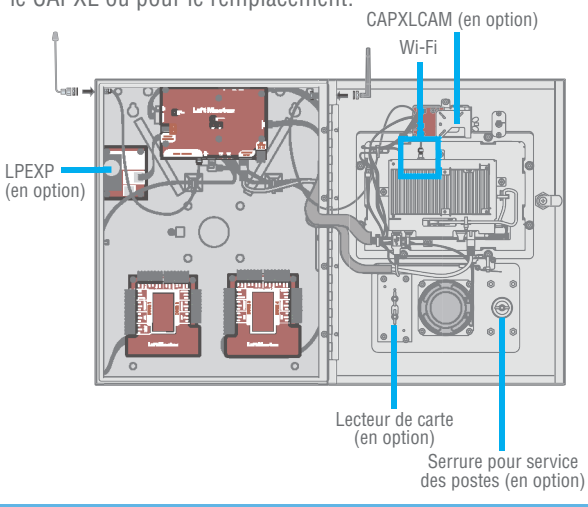

Acheminer les fils électriques de la source d'alimentation incluse au CAPXL et brancher le transformateur dans une prise de 120 V c. a. Confirmer que le CAPXLV se met sous tension. Connecter la cosse de mise à la terre à la masse. Consulter le manuel complet pour plus de détails.

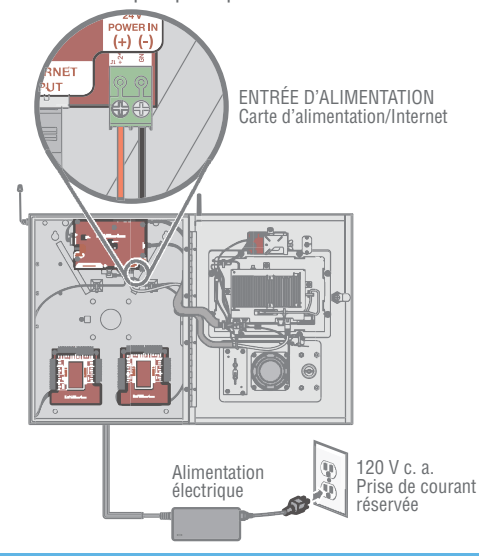

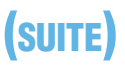

#### 4. ENTRÉE DANS LE MODE DE PROGRAMMATION

Quitter le mode Admin à l'aide du commutateur DIP no 1.

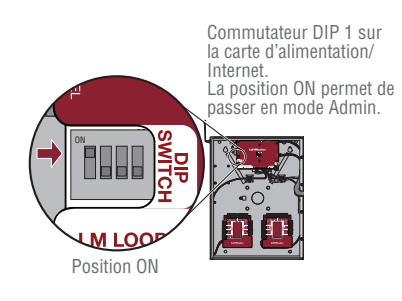

#### 5. SE CONNECTER À INTERNET ET CONFIGURER LA CONNEXION

Faire les connexions nécessaires à Internet au site (câblé ou Wi-Fi) et configurer les paramètres du réseau dans l'onglet Network (réseau) du mode Admin du CAPXLV.

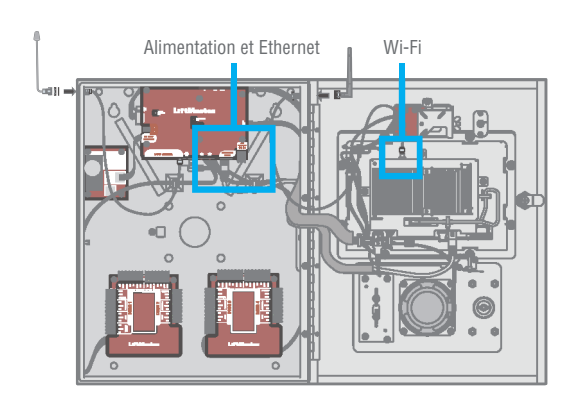

#### 6. CONNECTER LE CÂBLE DE COMMANDE D'ACCÈS

Acheminer tout câblage nécessaire Wiegand, de demande de sortie et autre câblage d'entrée dans le CAPXLV et effectuer les connexions nécessaires à l'actionneur de barrière ou à la serrure électromagnétique qui seront commandés.

En cas de connexion sans fil aux actionneurs de barrière LiftMaster, appuyer deux fois sur le bouton LEARN (apprentissage) de l'actionneur et le bouton LEARN du relais désiré dans l'onglet Outputs (Sorties) en mode Admin du CAPXLV.

#### 2. 7. TÉLÉCHARGER LA BASE DE DONNÉES

Sélectionner la méthode de connexion à Internet et confirmer la validité de la connexion. Après quelques minutes, le message de bienvenue, l'image de fond d'écran, l'heure et le répertoire seront téléchargés au CAPXLV.

#### 8. VALIDER LE BON FONCTIONNEMENT DU DISPOSITIF

Quitter le mode Admin à l'aide du commutateur DIP no 1. Passer un appel téléphonique test, tester chaque type d'identifiant et vérifier le bon comportement de chaque barrière/porte connectée au CAPXLV. Tester les fonctions video.

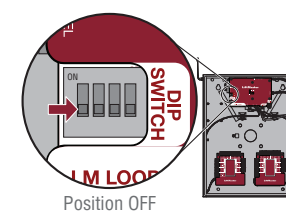

Commutateur DIP 1 sur la carte d'alimentation/ Internet. La position OFF vous fait quitter le mode Admin.

#### COORDONNÉES D'ASSISTANCE

| ASSISTANCE LIFTMASTER                                                                        | RESSOURCES                                   |
|----------------------------------------------------------------------------------------------|----------------------------------------------|
| Web                                                                                          | LiftMaster.com                               |
| FAQ                                                                                          | Support.Dealer.LiftMaster.com                |
| Installation par le détaillant et myQ <sup>®</sup> Business <sup>™</sup> Vidéos d'assistance | YouTube.com/LiftMasterSupport                |
| Assistance commerciale et professionnelle : 800 528-2806                                     | Lun-ven 5 h 00 à 18 h 00, heure de l'Arizona |
| Académie de formation LiftMaster                                                             | LiftMasterTraining.com                       |
| Extranet des détaillants                                                                     | partner.LiftMaster.com/login                 |

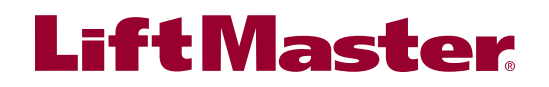

# my **Q**₀ business<sup>™</sup>

## CAPXL Y CAPXLV **GUÍA DE INICIO RÁPIDO**

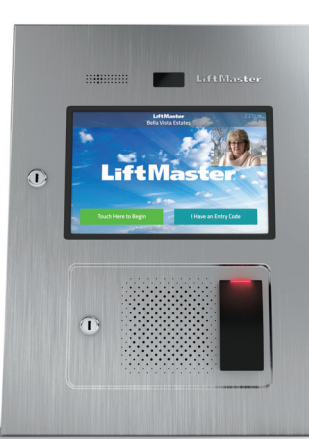

## CONFIGURACIÓN — myQ<sup>®</sup> Business,<sup>™</sup> SI NECESITA ACCEDER A myQ<sup>®</sup> Business<sup>™</sup> LLAME AL CENTRO DE ATENCIÓN AL CLIENTE DE LIFTMASTER AL 800-323-2276 PARA CONFIGURAR UNA CUEI

AL CLIENTE DE LIFTMASTER AL 800-323-2276 PARA CONFIGURAR UNA CUENTA.

#### ✓ 4. CONFIGURAR LOS AJUSTES DEL CAPXLV

- 1. Ingrese los ajustes del CAPXLV tales como el mensaje de bienvenida y la imagen de fondo personalizada y registre o establezca un enlace con Phone.com para el servicio de llamadas VoIP.
- 2. Haga clic en "Save" (Guardar).

| CAPXLV de Shady Acres                                                       |
|-----------------------------------------------------------------------------|
| « Back to All Devices                                                       |
| Device Info                                                                 |
| Device Type: CAPXL Device Status: • Online                                  |
| CP Number: TE2-39-YYWBY Last Contact: 1/22/2020 7:34AM (CST)                |
| Date Added: 2/07/2018 11:39AM (CST)                                         |
| Firmware Version: 1.27.0.0                                                  |
| Immediately Refresh Panel Settings Update Firmware Restart CAPXL Controller |
|                                                                             |
| Controller Settings Door Settings                                           |
| Vontrollar Nama (Pall Wait Time (10.120 par)                                |
|                                                                             |
|                                                                             |
| Welcome Message Call Max Time (10-120 sec)                                  |
| Happy new year! 90                                                          |
| Speaker                                                                     |
| ui Volume 🖤 — — — — — — — — — — — — — — — — — —                             |
| Backdrop Image                                                              |
| Microphone<br>Volume QO                                                     |
| Settings for Data sent via Wiegand Output                                   |
| PassThrough                                                                 |
| Quick Call Phone Number                                                     |
| Directory Code                                                              |

#### 5. CONFIGURAR LOS AJUSTES DE LA PUERTA

- 1. Haga clic en la pestaña "Doors Settings" (Ajustes de puertas) para editar los ajustes de la puerta que incluyen el programa para mantener la puerta abierta, las duraciones de retención del relé, el tono DTMF y el nombre de la puerta.
- 2. Haga clic en el botón "Add Door" (Agregar puerta) para agregar puertas adicionales (4 por CAPXLV como máximo).
- 3. Haga clic en "Save" (Guardar).

#### CAPXLV de Shady Acres

| •        | C Back to All Devices                            |                                      | Û    |
|----------|--------------------------------------------------|--------------------------------------|------|
| L.       | Device Info                                      |                                      |      |
|          | Device Type: CAPXL                               | Device Status:   Online              |      |
| 3        | CP Number: TE2-39-YYWBY                          | Last Contact: 1/22/2020 7:34AM (CST) |      |
| <b>`</b> | Date Added: 2/07/2018 11:39AM (CST)              |                                      |      |
|          | Firmware Version: 1.27.0.0                       |                                      |      |
| )        | Immediately Refresh Panel Settings Update Firmwa | re Restart CAPXL Controller          |      |
| 9        | Controller Settings Door Settings                |                                      |      |
| 9        | CAPXL Training Door 3                            | Delete                               | Door |
|          | *Door Name                                       |                                      |      |
|          | CAPXL Training Door 3                            |                                      |      |
|          | Control from browser                             |                                      |      |
|          | Pass-Through Interval (1-60 seconds)             |                                      |      |
|          | 5                                                |                                      |      |
|          |                                                  |                                      |      |

## (7) 1. CREAR UNA NUEVA mvQ<sup>®</sup> Business<sup>™</sup> FACILITY

1. A. Si se trata de una instalación existente: Vava al Paso 3. B. Si se trata de una instalación nueva: En la barra de navegación izquierda, haga clic en "Dashboard" (Tablero), luego en la pestaña "Facilities" (Instalaciones). Haga clic en el botón "Add New Facility" (Agregar instalación nueva).

| Test 02                | \$                                                                                                    |                |
|------------------------|----------------------------------------------------------------------------------------------------|----------------|
| Controllers            | Facilities                                                                                                    |                |
|                        |                                                                                                    | Add New        |
|                        |                                                                                                    | 10 \$ items pe |
| Facility Name          | Control Control Con |                |
| LiftMaster Trade Shows | Oak Brook,                                                                                                    | IL             |
| TechCom Test           | Tucson, AZ                                                                                                    |                |
| Test 02                |                                                                                                    |                |

- 2. Seleccione el tipo de instalación (Instalación comunitaria o Instalación comercial).
- 3. Haga clic en Continuar.
- Haga clic en Confirmar. 4. (No podrá cambiar el tipo de instalación una vez que se haya creado.)
- 5. Ingrese la información de las instalaciones y haga clic en "Save" (Guardar).

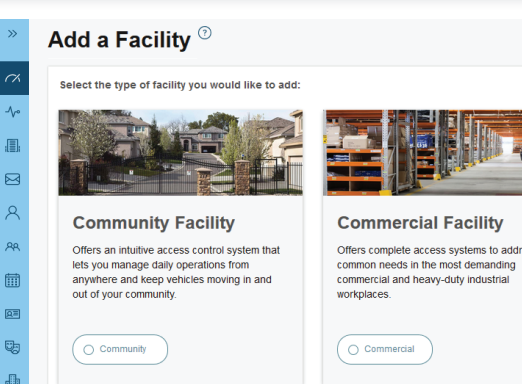

### 2. SELECCIONAR UN PLAN DE SUSCRIPCIÓN

1. Haga clic en el nombre del perfil en la esquina superior derecha y luego seleccione "Billing" (Facturación).

Cancel Continue

- 2. Seleccione un plan de suscripción y características complementarias, si lo desea.
- 3. Ingrese la información de pago y seleccione pagos mensuales o anuales.

|                                                                                                    |                                                                                                    |                                                                                                    | ① Quick Open/Clos                                                                                                    |
|----------------------------------------------------------------------------------------------------|----------------------------------------------------------------------------------------------------|----------------------------------------------------------------------------------------------------|----------------------------------------------------------------------------------------------------|
| Billing <sup>®</sup>                                                                                                  |                                                                                                    |                                                                                                    |                                                                                                    |
| Access Management Subs                                                                                                | scriptions                                                                                                    |                                                                                                    | Monthly Yea                                                                                                    |
| Subscription Status: No Active Sups                                                                                   | cription Due date: No Due Date                                                                                                    |                                                                                                    |                                                                                                    |
|                                                                                                    |                                                                                                    | Best Value                                                                                                    |                                                                                                    |
| CAP2D O<br>Save 30%!                                                                                                  | Starter O                                                                                                    | Perimeter O                                                                                                    | Community O                                                                                                    |
| Up to                                                                                                    | Up to                                                                                                    | Up to                                                                                                    | Up to                                                                                                    |
| 2 Door/Access<br>Points                                                                                               | 4 Door/Access<br>Points                                                                                                    | 8 Door/Access<br>Points                                                                                                    | 16 <sup>*</sup> Door/Access<br>Points                                                                                                    |
| ✓ For CAP2D only sites                                                                                                | ✓ Remote Management - Live                                                                                                    | ✓ Everything from the Starter                                                                                                    | <ul> <li>Everything from the Starter</li> </ul>                                                                                                    |
| <ul> <li>For a smaller facility without the need for a CAPXL</li> <li>Can be connected to a KPR2000 keypad</li> </ul> | <ul> <li>real-time web based baladase<br/>management</li> <li>Secure Control - Know if and<br/>when someone is trying to<br/>improperty gain access</li> <li>Responsive<br/>Management - Remain informed<br/>of problems in real-time</li> </ul> | <ul> <li>Control all your entrances - Up<br/>to 8 access points per facility</li> <li>Printed Guest Passes - Easily<br/>print and provide managed<br/>access to guests or service<br/>providers</li> </ul> | <ul> <li>Control all your entrances - Up<br/>to 16 access points per facility</li> <li>Printed Guest Passes - Easily<br/>print and provide managed<br/>access to guests or service<br/>providers</li> </ul> |

#### 册 6. CONFIGURE LOS AJUSTES DE LA CÁMARA

#### **3. AGREGAR EL CAPXLV A LAS INSTALACIONES**

Abra la caja del CAPXLV y localice el N.º de panel de control dentro del gabinete.

- 1. En la barra de navegación izquierda, seleccione "Facility" (Instalación) y luego haga clic en "Device Management" (Administración de dispositivos).
- 2. Haga clic en el botón "Add Devices" (Agregar dispositivos), seleccione CAPXLV [+], e ingrese el N.º de panel de control y el nombre del CAPXLV.
- 3. Haga clic en "Save" (Guardar).

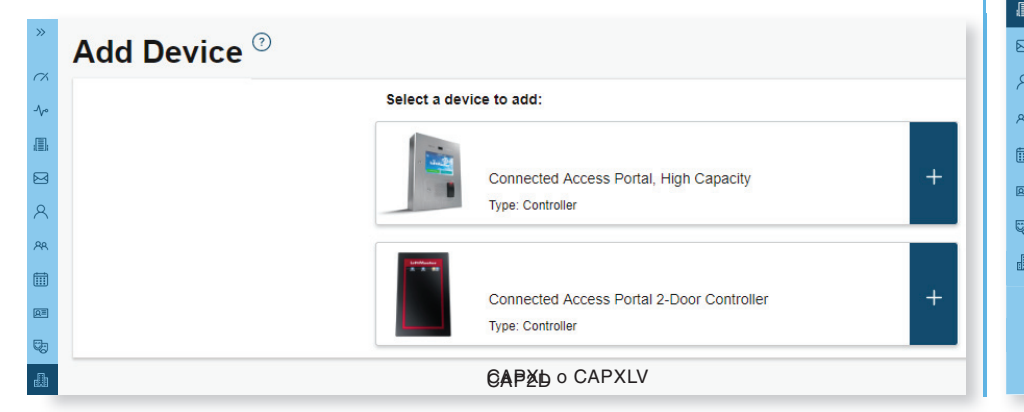

#### 1. Ingrese el nombre de la cámara

- 2. Seleccione qué puertas activarán clips de eventos
- 3. Seleccione grabación (encendida/apagada)
- 4. Haga clic en "Save" (Guardar)

| « Back to All Devices                |                                          | Û                     |
|--------------------------------------|------------------------------------------|-----------------------|
| Device Info                          |                                          |                       |
| Device Type: CAPXL                   | Device Status:  Online                   |                       |
| CP Number: TE2-39-YYWBY              | Camera Status:  Online                   |                       |
| Date Added: 8/27/2019 2:43PM (CDT)   | Last Contact: 9/20/2019 2:43PM (CDT)     |                       |
| Firmware Version: 1.21.0.0           |                                          |                       |
| Immediately Refresh Panel Settings   | Update Firmware Restart CAPXL Controller |                       |
| Controller Settings Door Setting     | S Video Settings                         |                       |
| Camera Name                          | Live Feed                                |                       |
| CAPXL Front Gate Camera              |                                          |                       |
| Associated Doors                     |                                          |                       |
| Select door(s) where the camera is a | ssociated to                             |                       |
| 🗹 Door 1 (default)                   |                                          | 2                     |
|                                      | Life to see live video                   | and the second second |

## **CONFIGURACIÓN** (CONTINUACIÓN)

#### 7. AGREGAR CREDENCIALES

- 1. En la barra de navegación izquierda, haga clic en "Credentials" (Credenciales).
- 2. Haga clic en el botón "Add Credential" (Agregar credencial) para agregar transmisores, tarjetas, etc. a la instalación de manera individual o masiva.
- 3. Haga clic en "Save" (Guardar).
- **NOTA:** Una credencial debe estar asociada a una persona para que esté activa. Vea el Paso 8.

| Add Credential <sup>⑦</sup> |          |  |
|-----------------------------|----------|--|
| *Type                       |          |  |
| Card                        | <b>.</b> |  |
|                             |          |  |
| *Format                     |          |  |
| Standard 26 Bit             | •        |  |
|                             |          |  |
| Bulk Load                   |          |  |
| Ignore Facility Code        |          |  |
| *Credential Number          | *Offset  |  |
| Credential Number           | 0        |  |
|                             |          |  |
| *Facility Code              |          |  |
| Facility Code               |          |  |
|                             |          |  |
|                             |          |  |
| Cancel Save                 |          |  |

## 

- 1. Desde el menú "People" (Personas), haga clic en el botón "Add Person" (Agregar persona).
- 2. Ingrese el nombre y apellido. En esta página puede ingresar otra información opcional (correo electrónico, función, dirección, directorio, credenciales, acceso y vehículos).
- 3. Haga clic en "Save" (Guardar).
- 4. La persona recibirá una invitación por correo electrónico para iniciar sesión en las instalaciones con los derechos determinados por su función. Las clasificaciones de las funciones desde las más altas son Propietario del distribuidor y Propietario de las instalaciones, que tienen más control, seguidos por Administrador del distribuidor, Administrador de las instalaciones, Técnico del distribuidor y Administrador de acceso.

| Personal Information      | Address                  |                       |
|---------------------------|--------------------------|-----------------------|
|                           | Address Address          |                       |
| 1                         | Address 1 Addres         | s 2                   |
| *First Name               | City/Province State      | Zip Code              |
| First Name                | City State               | Zip Code              |
| *Last Name                |                          |                       |
| Last Name                 | Directory                |                       |
| Role                      | Primary Phone Seconda    | ry Phone              |
| -                         | Phone Number Phone       | Number                |
|                           | Directory Code           |                       |
| User Status               | Directory Code Verify    | Generate Code         |
| Active                    | Directory Name           |                       |
| Email                     | Directory Name Verify    |                       |
| Email                     | Do not disturb schedule  |                       |
|                           | Do not list in directory |                       |
| Invitations               |                          |                       |
| Send MvD Business Invite  | Credentials              |                       |
|                           | Entry Code               |                       |
| Send Video Lioense Invite | Entry Code Verify        | Generate Entry Code . |
|                           | Card/Transmitters        |                       |
| Note                      | Select *                 |                       |
|                           | Access                   |                       |
|                           | *Activation Expiration   |                       |
|                           | 3/19/2020 🛗 🗂 Expire in  | One Year              |
|                           | Access Groups            |                       |
|                           | Select +                 |                       |
|                           |                          |                       |
|                           | Vehicle Information      |                       |
|                           | Add New Yohiala          |                       |
|                           | + Add New Venicle        |                       |

#### 🔉 9. AGREGAR PERSONA

- 1. Desde el menú "People" (Personas), haga clic en el botón "Add Person" (Agregar persona).
- Agregue personal, residentes y proveedores. Esto incluye número(s) de teléfono, código(s) de ingreso, credenciales, grupo(s) y fechas de activación.
- 3. Haga clic en "Save" (Guardar).
- NOTA: Una persona debe estar en un grupo para acceder a cualquier entrada en la comunidad.

| <c back="" page<="" people="" th="" to=""><th></th><th></th></c> |                          |                              |
|------------------------------------------------------------------|--------------------------|------------------------------|
| Personal Information                                             | Address                  |                              |
|                                                                  | Address                  | Address                      |
| 1                                                                | Address 1                | Address 2                    |
| *First Name                                                      | City/Province            | State Zip Code               |
| First Name                                                       | City                     | State Zip Co.                |
| I act Name                                                       |                          |                              |
| Last Name                                                        | Directory                |                              |
| Role                                                             | Primary Phone            | Secondary Phone              |
| Nore                                                             | Phone Number             | Phone Number                 |
| -                                                                | Directory Code           |                              |
| User Status                                                      | Directory Code           | Verify Generate Code         |
| Active                                                           | Directory Name           |                              |
|                                                                  | Directory Name           | Verify                       |
| Email                                                            | Do not disturb schedule  |                              |
| Email                                                            |                          |                              |
|                                                                  | Do not list in directory |                              |
| Invitations                                                      | Credentials              |                              |
| Send MyQ Business Invite                                         | Entry Code               |                              |
| Send Video License Invite                                        | Entry Code               | Verify Generate Entry Code . |
|                                                                  | Card/Transmitters        |                              |
| Note                                                             | Select                   | •                            |
|                                                                  |                          |                              |
|                                                                  | Access                   |                              |
|                                                                  | *Activation Expiration   |                              |
|                                                                  | 3/19/2020                | Expire in One Year           |
|                                                                  | Access Groups            |                              |
|                                                                  | Select                   | *                            |
|                                                                  |                          |                              |
|                                                                  | Vehicle Information      |                              |
|                                                                  | + Add New Vehicle        |                              |
|                                                                  |                          |                              |

#### ✓ 10. CONFIRMAR LA CONFIGURACIÓN ANTES DE LA INSTALACIÓN Confirme que la configuración coincida con la de myQ® Business<sup>™</sup>.

Realice una llamada telefónica de prueba (esto se puede hacer llamando a un nombre en el directorio o usando la función de prueba SIP bajo la Red en el modo Administrador del CAPXLV). Una vez que haya confirmado los ajustes, desconecte la alimentación e Internet.

#### 父 11. VERIFICAR EL FUNCIONAMIENTO DE LA CÁMARA DE VIDEO

- 1. Encienda el CAPXLV en modo Administrador, localice y encienda el interruptor DIP 1 (ubicado en la tarjeta de Internet/alimentación).
- Realice una llamada telefónica de prueba usando la función de prueba SIP en "Network > Test Sip" (Red > Probar Sip). Ingrese el número de teléfono y presione el icono verde del teléfono.
- 3. Abra la pestaña de Audio/Video para confirmar que la entrada de video funciona.
- 4. Apague el modo Administrador del CAPXL. Localice y apague el interruptor DIP 1 (ubicado en la tarjeta de Internet/alimentación).
- 5. Realice múltiples eventos de acceso en el CAPXLV y confirme que los videoclips archivados aparecen en el registro de actividades.

## **INSTALACIÓN**

1. INSTALAR EL CAPXLV
Retire los orificios ciegos según se requiera y monte el

#### 2. INSTALAR LOS ACCESORIOS

Instale las antenas de radio y de Wi-Fi, el bloqueo postal

3. CONECTAR LA ALIMENTACIÓN Eléctrica y la puesta a tierra

CAPXLV en un pedestal, una superficie plana sólida o un accesorio de caja trasera y juego adaptador (CAPXLTK).

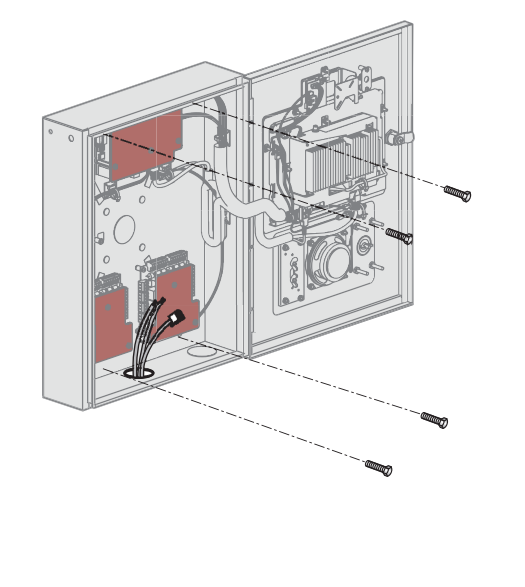

el lector de tarjeta opcional y la tarjeta de entrada de llamada rápida opcional.

**NOTA:** CAPXLV incluye una camera. Juego de accesorio de adaptación de CAPXL (CAPXLCAM) para CAPXL o para el reemplazo.

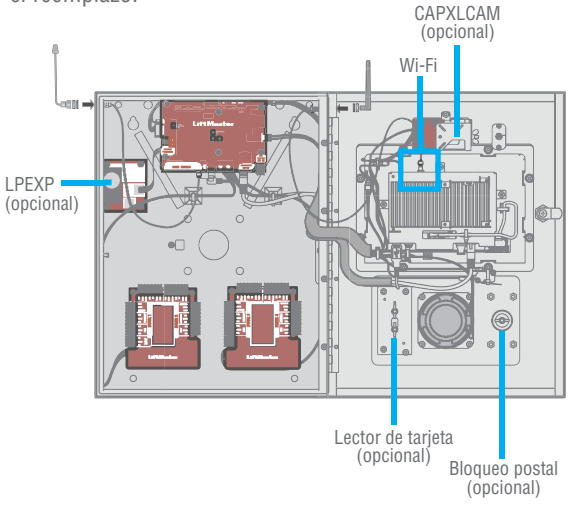

Pase los cables de alimentación desde el transformador que se suministra hasta el CAPXLV y enchufe el transformador en un tomacorriente de 120 Vca. Confirme que el CAPXLV se haya encendido. Conecte a tierra la lengüeta de puesta a tierra. Para obtener más información, consulte el manual completo.

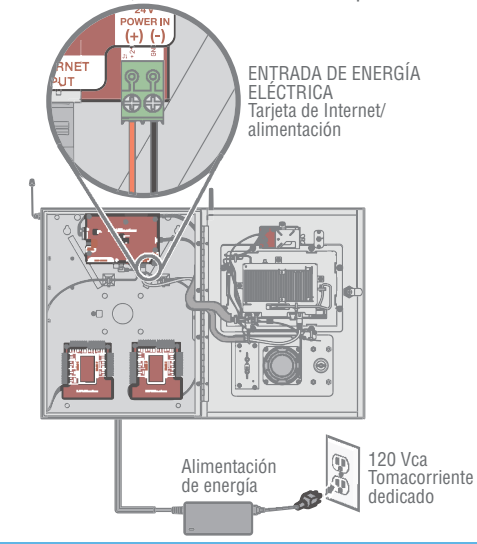

## **INSTALACIÓN (CONTINUACIÓN)**

#### 4. ENTRE EN MODO Administrador

Entre en modo Administrador usando el interruptor DIP N.º 1.

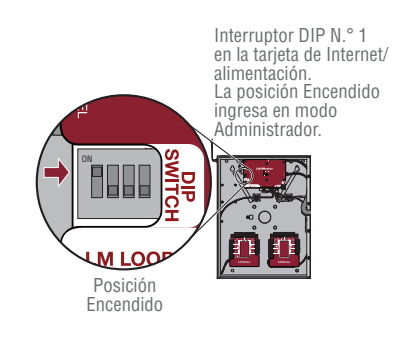

#### **5. CONECTAR Y CONFIGURAR INTERNET**

Realice las conexiones de Internet necesarias en el lugar de trabajo (con cableado o por Wi-Fi) y configure los ajustes de red en la pestaña "Network" (Red) en el modo Administrador del CAPXLV.

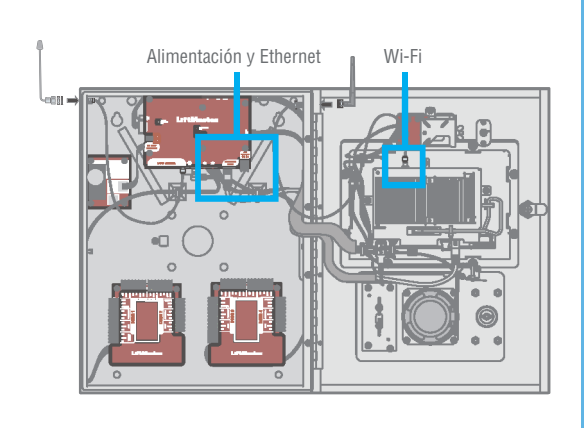

#### 6. CONECTAR EL CABLEADO DEL CONTROL DE ACCESO

Pase todos los cables necesarios de la tarjeta Wiegand, el pedido de salida y otros cables de entrada en el CAPXLV y realice las conexiones necesarias a la cerradura magnética o el operador de portón controlados.

Si conecta los operadores de portón LiftMaster de manera inalámbrica, presione dos veces el botón Aprendizaje en el operador y el botón Aprendizaje para el relé deseado en la pestaña "Outputs" (Salida) en el modo Administrador del CAPXLV.

#### 🖧 7. DESCARGAR LA BASE DE DATOS

Seleccione el método de conexión de Internet y confirme la conexión válida. Al cabo de algunos minutos, el mensaje de bienvenida, la imagen de fondo, la hora y el directorio se descargarán al CAPXLV.

#### 🛷 8. VALIDAR QUE LA OPERACIÓN SEA ADECUADA

Salga del modo Administrador usando el interruptor DIP N.º 1. Realice una llamada telefónica de prueba, verifique cada tipo de credencial y asegúrese del funcionamiento adecuado de cada puerta/portón conectado al CAPXLV. Pruebe las funciones de video.

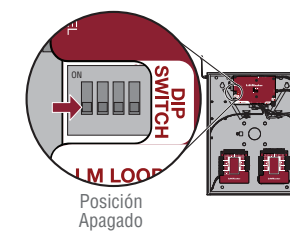

Interruptor DIP N.° 1 en la tarjeta de Internet/alimentación. La posición Apagado sale al modo Administrador.

#### **CONTACTOS DE SOPORTE**

| SOPORTE TÉCNICO DE LIFTMASTER                                                              | RECURSOS                                                |
|--------------------------------------------------------------------------------------------|---------------------------------------------------------|
| Página web                                                                                 | LiftMaster.com                                          |
| Preguntas frecuentes                                                                       | Support.Dealer.LiftMaster.com                           |
| Videos sobre la Instalación del distribuidor y <sup>®</sup> myQ <sup>™</sup> Para empresas | YouTube.com/LiftmasterSupport                           |
| Soporte técnico comercial y profesional: 800-528-2806                                      | de lun. a vie. de 5:00 a.m. a 6:00 p.m. Hora de Arizona |
| Academia de capacitación de LiftMaster                                                     | LiftMasterTraining.com                                  |
| Extranet para distribuidores                                                               | partner.LiftMaster.com/login                            |

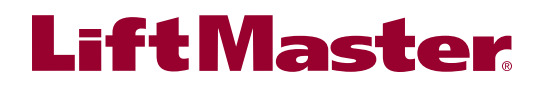

Wi-Fi® is a registered trademark of Wi-Fi Alliance. Wi-Fi® est une marque de commerce de Wi-Fi Alliance. Wi-Fi® es una marca comercial registrada de Wi-Fi Alliance. © 2020 LiftMaster All rights reserved. Tous droits réservés. Todos los derechos reservados.

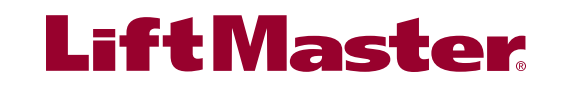

01-39217D